A NAV rendszer legújabb frissítésével szigorítottak a bankszámlaszám és az IBAN számok kezelését, és ellenőrzik, hogy a helyes formátumban kerüljön felküldésre a rendszer felé.

Amennyiben az alábbi hibaüzenetet kapjuk a programon belül, akkor a lentebb leírtakat kell a programban ellenőrizni, és módosítani.

| KS A NAV Online Szán                                                                                                    | 🖸 A NAV Online Számla üzenetei (1)                                                                                                    |   |  |  |  |  |  |
|----------------------------------------------------------------------------------------------------|----------------------------------------------------------------------------------------------------|---|--|--|--|--|--|
| \$2 - 6     \$     \$     \$     \$     \$     \$     \$     \$     \$     \$     \$     \$     \$     \$     \$     \$     \$     \$     \$     \$     \$     \$     \$     \$     \$     \$     \$     \$     \$     \$     \$     \$     \$     \$     \$     \$     \$     \$     \$     \$     \$     \$     \$     \$     \$     \$     \$     \$     \$     \$     \$     \$     \$     \$     \$     \$     \$     \$     \$     \$     \$     \$     \$     \$     \$     \$     \$     \$     \$     \$     \$     \$     \$     \$     \$     \$     \$     \$     \$     \$     \$     \$     \$     \$     \$     \$     \$     \$     \$     \$     \$     \$     \$     \$     \$     \$     \$     \$     \$     \$     \$     \$     \$     \$     \$     \$     \$     \$     \$     \$     \$     \$     \$     \$     \$     \$     \$     \$     \$     \$     \$     \$     \$     \$     \$     \$     \$     \$     \$     \$     \$     \$     \$     \$     \$     \$     \$     \$     \$     \$     \$     \$     \$     \$     \$     \$     \$     \$     \$     \$     \$     \$     \$     \$     \$     \$     \$     \$     \$     \$     \$     \$     \$     \$     \$     \$     \$     \$     \$     \$     \$     \$     \$     \$     \$     \$     \$     \$     \$     \$     \$     \$     \$     \$     \$     \$     \$     \$     \$     \$     \$     \$     \$     \$     \$     \$     \$     \$     \$     \$     \$     \$     \$     \$     \$     \$     \$     \$     \$     \$     \$     \$     \$     \$     \$     \$     \$     \$     \$     \$     \$     \$     \$     \$     \$     \$     \$     \$     \$     \$     \$     \$     \$     \$     \$     \$     \$     \$     \$     \$     \$     \$     \$     \$     \$     \$     \$     \$     \$     \$     \$     \$     \$     \$     \$     \$     \$     \$     \$     \$     \$     \$     \$     \$     \$     \$     \$     \$     \$     \$     \$     \$     \$     \$     \$     \$     \$     \$     \$     \$     \$     \$     \$     \$     \$     \$     \$     \$     \$     \$     \$     \$     \$     \$     \$     \$     \$     \$     \$     \$     \$     \$     \$     \$     \$     \$     \$     \$     \$     \$     \$     \$     \$     \$     \$     \$     \$     \$     \$     \$     \$     \$     \$     \$     \$     \$     \$     \$     \$     \$     \$     \$     \$     \$     \$     \$     \$     \$ | - EXP                                                                                                    |   |  |  |  |  |  |
| Húzza ide az oszlop fejlé                                                                                                    | icet a csoportosításhoz                                                                                                    |   |  |  |  |  |  |
| Üzenet sorszám 🔺                                                                                                    | Kiváltó ok                                                                                                    |   |  |  |  |  |  |
| 1. üzenet                                                                                                    | INFO (INCORRECT_HEAD_DATA_SUPPLIER_BANKACCOUNT_MISSING) - Eladó bankszámlaszáma hiányzik                                                                       |   |  |  |  |  |  |
| 4                                                                                                    |                                                                                                    | Þ |  |  |  |  |  |
| Betekintő ablak                                                                                                    |                                                                                                    |   |  |  |  |  |  |
| Eladó bankszámlaszáma                                                                                                    | hiányzik.                                                                                                    | ^ |  |  |  |  |  |
| Validation Error Code: II<br>Számla tételre hivatkozá                                                                                                    | NCORRECT_HEAD_DATA_SUPPLIER_BANKACCOUNT_MISSING<br>is: ?. sor - Tag: InvoiceData/invoiceMain/invoice/invoiceHead/invoiceDetail/paymentMethod - Value: TRANSFER | ~ |  |  |  |  |  |

A számlák ebben az esetben HIBÁS státuszt kapnak, ami nem azt jelenti, hogy azok nem kerültek fel a NAV rendszerébe.

A HIBÁS státuszú bizonylatokat a NAV rendszere befogadja, azok ott megtekinthetők, mindössze kapunk egy figyelmeztetést, hogy a továbbiakban mire figyeljünk a számláink felküldése során.

## A HIBÁS státuszú bizonylatok jelzése 6-7 napon belül magától eltűnik a programból.

Az ellenőrzés lépései:

- Ellenőrizzük, hogy a program legfrissebb verziója van-e telepítve. A jelenlegi legfrissebb verzió: 22.03.1176.9701
- 2. Ellenőrizzük, hogy a Karbantartás/Beállítások/Rendszer beállítások/Cégadatok alatt a Banki adatoknál helyes formátumban van megadva a

## bankszámlaszámunk:

| Rendszer beállításol                                                                                             | k                  |                   |            |                |                    |           | ×            |  |  |  |
|----------------------------------------------------------------------------------------------------|--------------------|-------------------|------------|----------------|--------------------|-----------|--------------|--|--|--|
| Általános Cégadatok Bizonylatok Házipénztár és bank Dokumentum kezelés EKÁER Hibridlevél PTGSZLA QR kód kezelése |                    |                   |            |                |                    |           |              |  |  |  |
| Cég profil Alapértelmezett • + ×                                                                                 |                    |                   |            |                |                    |           |              |  |  |  |
| Cégadatok                                                                                                    |                    |                   |            |                |                    |           |              |  |  |  |
| Cégnév                                                                                                    | DEMÓ Kft.          |                   |            |                |                    |           |              |  |  |  |
|                                                                                                    | Ir. szám Települé: | 5                 | Közterület |                |                    | Közterüle | t jellege    |  |  |  |
|                                                                                                    | 1111 Budapes       | st                | Teszt      |                |                    | út        | <b>T</b> +   |  |  |  |
| Telephely                                                                                                    | Házszám Épület     | Lépcsőház Emelet  | Ajtó       | Megye          | Ország             |           |              |  |  |  |
|                                                                                                    | 1                  |                   |            | - x            | Magyarország       |           | <b>•</b>     |  |  |  |
|                                                                                                    |                    |                   |            |                |                    |           |              |  |  |  |
| Adószám                                                                                                    | 11111111-2-33      | Kisadózó          |            |                |                    |           |              |  |  |  |
| Közös. adószám                                                                                                   | Csop               | portazonosító     |            | Cégjegyzékszár | n                  |           |              |  |  |  |
| Egyéni vállalkozó                                                                                                | Nyilv              | ántartási szám    |            | Aláírás        |                    |           |              |  |  |  |
| Alanyi ÁFA-mentes                                                                                                | Mag                | yar illetőség 🛛 🗹 |            |                |                    |           |              |  |  |  |
|                                                                                                    |                    |                   |            |                |                    |           |              |  |  |  |
|                                                                                                    |                    |                   |            |                |                    |           |              |  |  |  |
|                                                                                                    | unit and a ball    | المحالة مراجعيا.  |            |                |                    |           |              |  |  |  |
| Elernetosegek                                                                                                    | ANKI ADATOK        | Danki adatok      |            |                |                    |           |              |  |  |  |
| 🗤 Banki adatok                                                                                                   | szerkesztése       |                   |            |                |                    |           |              |  |  |  |
| Kód Név Ba                                                                                                    | ank 🔺 Számlatulajo | donos Bankszámla  |            | IBAN           |                    | Swift     | Alapértelmez |  |  |  |
|                                                                                                    |                    |                   |            |                |                    |           |              |  |  |  |
| -                                                                                                    |                    |                   |            |                |                    |           | -            |  |  |  |
|                                                                                                    |                    |                   |            |                |                    |           | <b>→</b>     |  |  |  |
| Számlázó program használatba vételének és használatból történő kivonásának bejelentése                           |                    |                   |            |                |                    |           |              |  |  |  |
|                                                                                                    |                    |                   |            |                |                    |           |              |  |  |  |
|                                                                                                    | Hasznalatba vé     | tei               |            | Használ        | atbol torteno kivo | onas      | •            |  |  |  |
| 4                                                                                                    |                    |                   |            |                |                    |           | →            |  |  |  |
|                                                                                                    |                    |                   |            |                |                    | OK        | Mégse        |  |  |  |

A helyes bankszámla formátumban kizárólag 3x8 karakter szerepelhet gondolatjelekkel elválasztva. Pl.: (1111111-2222222-33333333). Amennyiben a bank csak 2x8 számjegyet ad meg, akkor az utolsó 8 karakter

helyére 0-kat kell beírni. Pl.: (11111111-22222222-0000000).

Az IBAN helyes formátumban az első két betűt, két számnak kell követnie, majd ezt kell követnie 11-30 karakternek szóközök és kötőjelek nélkül.

3. Ha a bankszámlaszámunk nincs megadva, vagy nem a helyes formátumban, akkor a Banki adatok szerkesztése gombbal tudjuk módosítani, vagy felvinni azt.

| endszer beállításo | ok               |                       |               |             |                     |              |                        |                            |       |
|--------------------|------------------|-----------------------|---------------|-------------|---------------------|--------------|------------------------|----------------------------|-------|
| Általános Cégad    | latok Bizon      | ylatok Há             | izipénztár és | bank De     | okumentum k         | ezelés EKÁER | Hibridlevél P          | TGSZLA QR kód keze         | elése |
| Cég profil Alapér  | telmezett        |                       |               |             |                     |              |                        | <b>₹</b> 4                 | ×     |
| Cégadatok          |                  |                       |               |             |                     |              |                        |                            |       |
| Cégnév             | DEMÓ Kft.        |                       |               |             |                     |              |                        |                            |       |
|                    | Ir. szám<br>1111 | Település<br>Budapest |               |             | Közterület<br>Teszt | :            |                        | Közterület jellege<br>út 🗸 | +     |
| Telephely          | Házszám<br>1     | Épület                | Lépcsőház     | Emelet      | Ajtó                | Megye        | Ország<br>X Magyarorsz | ág                         | •     |
| Adószám            | 11111111         | -2-33                 | к             | isadózó     |                     |              |                        |                            |       |
| Közös. adószám     |                  | Csopo                 | rtazonosító   |             |                     | Cégjegyzék   | szám                   |                            |       |
| Egyéni vállalkozó  |                  | Nyilvá                | ntartási szám |             |                     | Aláírás      |                        |                            |       |
| Alanyi ÁFA-mente   | is 🔲             | Magya<br>Kancsolt I   | ar illetőség  |             |                     |              |                        |                            |       |
| 🗤 Banki adatok     | c szerkesztése   |                       |               | 1           |                     |              |                        |                            |       |
|                    |                  |                       |               |             |                     |              |                        |                            |       |
|                    |                  |                       |               |             |                     |              |                        |                            |       |
| Számlázó program   | használatba      | vételének és          | használatbó   | l történő k | ivonásának t        | ejelentése   |                        |                            |       |
|                    | Hasz             | nálatba véte          | el            |             |                     | Has          | ználatból történő k    | tivonás                    |       |
|                    |                  |                       |               |             |                     |              |                        | ОК                         | Mégse |

- a. Bankszámlaszám megadása:
  - A Banki adatok szerkesztésén belül nyomjunk az főly (F7) gombra.
  - > A következő ablakban tudjuk megadni a bankszámláinkat.

| Banki adatok | x                |
|--------------|------------------|
| Kód          | Név              |
| Számlaszám   | Számlatulajdonos |
| Bank         | • x              |
| IBAN         | Swift            |
| Alapértelmez | ett              |
|              | OK Mégse         |

- A kód egy maximum 3 karakteres szabad szöveges mező, mely a programon belül fogja meghatározni a bankszámlaszámainkat
- A név a bankszámlánk neve, mely szintén csak a programon belül bír jelentőséggel.
- Számlaszám: Az aktuális bankszámla számlaszáma.
- Számlatulajdonos: Az aktuális bankszámla tulajdonosa.
- Bank: Egy legördülő menüből ki tudjuk választani a számlavezető bankot. Ha a keresett bank nincs a listában, akkor a Törzsadatokban fel lehet rögzíteni.

- IBAN: Az aktuális bankszámla IBAN száma.
- Swift: Az aktuális bankszámla Swift kódja.
- Alapértelmezett: Bejelölésével ez a bankszámla lesz az alapértelmezetten megjelenő a bizonylatokon.
- 4. Ellenőrizzük, hogy a sablonjainkon a bankszámla adataink megfelelően vannak makrózva. Ezt a Karbantartás/Törzsadatok/Bizonylat sablon alatt tudjuk megtenni:

| Also megjegyzes         Bizonylat sabion         Bizonylat sabion         Bizonylat sabion         Bizonylat sabion         Ciklus tjuus         Dokumentum sabion         Felső megjegyzés         Murkaszám         Nyelv         Részlegszán         Szállítólevél sabion - klasszikus egysoros       Klasszikus       Magyar       Tahoma         Szállítólevél sabion - klasszikus egysoros       Klasszikus       Magyar       Tahoma         Szállítólevél sabion - klasszikus egysoros       Klasszikus       Magyar       Tahoma         Szállítólevél sabion - klasszikus egysoros       Klasszikus       Magyar       Tahoma         Szállítólevél sabion - klasszikus egysoros       Klasszikus       Magyar       Tahoma         Szállítólevél sabion - klasszikus ségysoros       Klasszikus       Magyar       Tahoma         Szállítólevél sabion - klasszikus ségysoros       Klasszikus       Magyar       Tahoma         Szállítólevél sabion - egyszerű       Egyszerű       Magyar       Tahoma         Szállítólevél sabion - egyszerű       Klasszikus       Magyar       Tahoma         Szállítólevél sabion - egyszerű       Klasszikus       Magyar       Tahoma         Számla sabion - klasszikus áfa nélkül                                                                                                    | - Bizonylatok                                                        | 💠 Új (F7) 🛛 💠 Új a meglévő alapján            | ዾ Módos    | ítás (F8) 🗙 | Törlés 🔇 | Alapértelme   | zett nézet |     |
|----------------------------------------------------------------------------------------------------|----------------------------------------------------------------------|-----------------------------------------------|------------|-------------|----------|---------------|------------|-----|
| Bortifek és etikett sablon<br>Bortifek és etikett sablon<br>Ciklus tipusMegnevezésNézetNyelvMásodik nyelvBetütípusBortifek és etikett sablon<br>Ciklus tipusSzállítól rendelés sablon - egyszerűEgyszerűMagyarTahomaDokumentum sablon<br>Felső megjegyzésSzállítólevél sablon - klasszikusKlasszikusMagyarTahomaMurkaszám<br>NyelvSzállítólevél sablon - klasszikus egysorosKlasszikusMagyarTahomaSzállítólevél sablon - klasszikus többnyelvűKlasszikusMagyarTahomaSzállítólevél sablon - klasszikus többnyelvűKlasszikusMagyarTahomaSzállítólevél sablon - klasszikus többnyelvűKlasszikusMagyarTahomaSzállítólevél sablon - klasszikus többnyelvűKlasszikusMagyarTahomaSzállítólevél sablon - klasszikus többnyelvűKlasszikusMagyarTahomaSzállítási mód<br>Szállítási módSzámla sablon - klasszikus áfa nélkülKlasszikusMagyarTahomaSzállítási szónaSzámla sablon - klasszikus áfa nélkülKlasszikusMagyarTahomaSzállítási mód<br>Számla sablon - klasszikus többnyelvű 1KlasszikusMagyarTahomaSzámla sablon - klasszikus söbnyelvű 1KlasszikusMagyarTahomaSzámla sablon - sajátSzámla sablon - egyszerűEgyszerűMagyarTahomaSzámla sablon - sajátSzámla sablon - egyszerűEgyszerűMagyarTahomaVeröl árajánlat sablon - egyszerűEgyszerűMagyarTahomaVeről árajánlat sa                                                                                                    | Also megjegyzes<br>Bizonylat sablon<br>Bizonylattömb                 | Húzza ide az oszlop fejlécet a csoportosítási | hoz        |             |          |               |            | م   |
| Ciklus tipusSzállítói rendelés sablon - egyszerű többnyelvűEgyszerűMagyarTahomaDokumentum sablonSzállítói rendelés sablon - egyszerűEgyszerűMagyarTahomaFelső megjegyzésSzállítói evél sablon - klasszikusKlasszikusMagyarTahomaMunkaszámSzállítói evél sablon - klasszikus egysorosKlasszikusMagyarTahomaNyelvSzállítói evél sablon - klasszikus többnyelvűKlasszikusMagyarTahomaSzállítói evél sablon - klasszikus többnyelvűKlasszikusMagyarTahomaSzállítói evél sablon - klasszikus többnyelvűKlasszikusMagyarTahomaSzállítói szónaSzállítói evél sablon - klasszikus többnyelvűKlasszikusMagyarTahomaSzállítói szónaSzállítói esközéSzállítói esközéSzállítói sablon - klasszikus áfa nélkülKlasszikusMagyarTahomaKategória besorolásokSzámla sablon - klasszikus egysorosKlasszikusMagyarTahomaSzállítói eszközSzámla sablon - klasszikus egysorosKlasszikusMagyarTahomaSzámla sablon - sajátKlasszikusMagyarTahomaSzámla sablon - sajátKlasszikusMagyarTahomaSzámla sablon - egyszerűEgyszerűMagyarTahomaVerői árajánlat sablon - egyszerűEgyszerűMagyarTahomaVerői árajánlat sablon - egyszerű többnyelvűEgyszerűMagyarTahomaVerői árajánlat sablon - egyszerűEgyszerűMagyarTahomaVerői árajánlat sabl                                                                                                    | Boríték és etikett sablon                                            | Megnevezés                                    |            | Nézet       | Nyelv    | Második nyelv | Betűtípus  |     |
| Dokumentum sablon<br>Felső megjegyzésSzállítólevél sablon - egyszerűEgyszerűMagyarTahomaMurkaszám<br>NyelvSzállítólevél sablon - klasszikus egysorosKlasszikusMagyarTahomaSzállítólevél sablon - klasszikus egysorosKlasszikusMagyarTahomaNyelvSzállítólevél sablon - klasszikus többnyelvűKlasszikusMagyarTahomaSzállítólevél sablon - klasszikus többnyelvűKlasszikusMagyarTahomaSzállítólevél sablon - klasszikus többnyelvűKlasszikusMagyarTahomaSzállítólevél sablon - klasszikusKlasszikusMagyarTahomaSzállítólevél sablon - klasszikusKlasszikusMagyarTahomaSzállítólevél sablon - klasszikusKlasszikusMagyarTahomaSzállítólevél sablon - klasszikusKlasszikusMagyarTahomaSzállítólevél sablon - klasszikus áfa nélkülKlasszikusMagyarTahomaSzámla sablon - klasszikus többnyelvű 1KlasszikusMagyarTahomaSzámla sablon - klasszikus többnyelvű 1KlasszikusMagyarTahomaSzámla sablon - sajátKlasszikusMagyarTahomaSzámla sablon - egyszerűEgyszerűMagyarTahomaSzámla sablon - egyszerűEgyszerűMagyarTahomaSzámla sablon - egyszerűEgyszerűMagyarTahomaVeröl árajánlat sablon - egyszerű többnyelvűEgyszerűMagyarTahomaVeröl árajánlat sablon - egyszerűEgyszerűMagyarTahomaVeröl ára                                                                                                    | Ciklus típus                                                         | Szállítói rendelés sablon - egyszerű többnyel | lvű        | Egyszerű    | Magyar   |               | Tahoma     | A   |
| Felső megjegyzésSzállítólevél sablon - klasszikusKlasszikusMagyarTahomaNyelvSzállítólevél sablon - klasszikus egysorosKlasszikusMagyarTahomaNyelvSzállítólevél sablon - klasszikus többnyelvűKlasszikusMagyarTahomaSzállítólevél sablon - klasszikus többnyelvűKlasszikusMagyarTahomaSzállítási nódSzállítási nódSzállítási nódSzállítási nódSzállítási nódSzállítási nódSzállítási nódSzállítási nódSzállítási nódSzállítási nódKlasszikusKlasszikusMagyarTahomaKategória besorolásokSzámla sablon - klasszikus éfa nélkülKlasszikusMagyarTahomaKlegészítő eszközSzámla sablon - klasszikus éfa nélkülKlasszikusMagyarTahomaNaptárSzámla sablon - klasszikus éfa nélkülKlasszikusMagyarTahomaVéljárájánlat sablon - klasszikus élőbhnyelvű 1KlasszikusMagyarTahomaVélői árajánlat sablon - egyszerűEgyszerűMagyarTahomaVevői árajánlat sablon - egyszerűEgyszerűMagyarTahomaVevői árajánlat sablon - egyszerűEgyszerűMagyarTahomaVevői árajánlat sablon - egyszerűEgyszerűMagyarTahomaVevői árajánlat sablon - egyszerűEgyszerűMagyarTahomaVevői árajánlat sablon - egyszerűEgyszerűMagyarTahomaVevői érajánlat sablon - egyszerűEgyszerűMagyarTahomaVevői érajánlat sablon - egyszerűEgysz                                                                                                    | Dokumentum sablon                                                    | Szállítólevél sablon - egyszerű               |            | Egyszerű    | Magyar   |               | Tahoma     |     |
| MunkaszámSzállítólevél sablon - klasszikus egysorosKlasszikusMagyarTahomaNyelvSzállítólevél sablon - klasszikus többnyelvűKlasszikusMagyarTahomaSzállítási nódSzámla - keskenyKeskenyMagyarTahomaSzállítási nódSzámla sablon - egyszerűEgyszerűMagyarTahomaSzállítási nódSzámla sablon - egyszerűKasszikusMagyarTahomaSzámla sablon - klasszikusKlasszikusMagyarTahomaSzámla sablon - klasszikusKlasszikusMagyarTahomaSzámla sablon - klasszikus fá n elikülKlasszikusMagyarTahomaSzámla sablon - klasszikus fá n elikülKlasszikusMagyarTahomaSzámla sablon - klasszikus fá n elikülKlasszikusMagyarTahomaSzámla sablon - klasszikus fá n elikülKlasszikusMagyarTahomaSzámla sablon - klasszikus tá nelikülKlasszikusMagyarTahomaSzámla sablon - klasszikus tá nelikülKlasszikusMagyarTahomaSzámla sablon - klasszikus tá nelikülKlasszikusMagyarTahomaSzámla sablon - klasszikus többnyelvű 1KlasszikusMagyarTahomaSzámla sablon - sajátKlasszikusMagyarTahomaSzámla sablon - egyszerűEgyszerűMagyarTahomaVeyői árajánlat sablon - egyszerűEgyszerűMagyarTahomaVevői árajánlat sablon - egyszerű, összesítő sor nélkülEgyszerűMagyarTahomaVevői árajánlat sablon - egysze                                                                                                    | Felső megjegyzés                                                     | Szállítólevél sablon - klasszikus             |            | Klasszikus  | Magyar   |               | Tahoma     |     |
| NyelvSzállítólevél sablon - klasszikus többnyelvűKlasszikusMagyarTahomaRészlegszámSzámla sablon - klasszikus többnyelvűKeskenyMagyarTahomaSzállítási rónaSzámla sablon - klasszikusEgyszerűMagyarTahomaSzámla sablon - klasszikusSzámla sablon - klasszikusMagyarTahomaSzámla sablon - klasszikusKategória besorolásokSzámla sablon - klasszikus egysorosKlasszikusMagyarTahomaKategória besorolásokSzámla sablon - klasszikus egysorosKlasszikusMagyarTahomaSzámla sablon - klasszikus egysorosKlasszikusMagyarTahomaSzámla sablon - klasszikus egysorosKlasszikusMagyarTahomaSzámla sablon - klasszikus egysorosKlasszikusMagyarTahomaSzámla sablon - kjasszikus egysorosKlasszikusMagyarTahomaSzámla sablon - sajátKlasszikusMagyarTahomaSzámla sablon - sajátKlasszikusMagyarTahomaSzámla sablon - sajátKlasszikusMagyarTahomaVevői árajánlat sablon - egyszerűEgyszerűMagyarTahomaVevői árajánlat sablon - egyszerű, összesítő sor nélkülEgyszerűMagyarTahomaVevői árajánlat sablon - egyszerű, összesítő sor nélkülEgyszerűMagyarTahomaVevői árajánlat sablon - egyszerű, összesítő sor nélkülEgyszerűMagyarTahomaVevői árajánlat sablon - egyszerű, összesítő sor nélkülEgyszerűMagyarTahoma <tr<tr>Vevői ér</tr<tr>                                                                                                    | Munkaszám                                                            | Szállítólevél sablon - klasszikus egysoros    |            | Klasszikus  | Magyar   |               | Tahoma     |     |
| RészlegszámSzámla - keskenyKeskenyMagyarTahomaSzállítási módSzámla sablon - egyszerűEgyszerűMagyarTahomaSzámla sablon - klasszikusKlasszikusMagyarTahomaSzámla sablon - klasszikusKlasszikusMagyarTahomaKategória besorolásokSzámla sablon - klasszikus egysorosKlasszikusMagyarTahomaNaptárSzámla sablon - klasszikus egysorosKlasszikusMagyarTahomaSzámla sablon - klasszikus egysorosKlasszikusMagyarTahomaSzámla sablon - klasszikus egysorosKlasszikusMagyarTahomaSzámla sablon - klasszikus többnyelvű 1KlasszikusMagyarTahomaSzámla sablon - klasszikus többnyelvű 1KlasszikusMagyarTahomaSzámla sablon - sajátSzámla sablon - egyszerűEgyszerűMagyarTahomaVévői árajánlat sablon - egyszerűEgyszerűMagyarTahomaVévői árajánlat sablon - egyszerű többnyelvűEgyszerűMagyarTahomaVévői árajánlat sablon - egyszerű, összesítő sor nélkülEgyszerűMagyarTahomaVévői eradelés sablon - egyszerűEgyszerűMagyarTahomaVévői eradelés sablon - egyszerű többnyelvűEgyszerűMagyarTahomaVévői rendelés sablon - egyszerű többnyelvűEgyszerűMagyarTahomaVévői rendelés sablon - egyszerű többnyelvűEgyszerűMagyarTahomaVévői rendelés sablon - egyszerű többnyelvűEgyszerűMagyarTahoma                                                                                                    | Nyelv                                                                | Szállítólevél sablon - klasszikus többnyelvű  |            | Klasszikus  | Magyar   |               | Tahoma     |     |
| Szállítási mód<br>Szállítási nónSzámla sablon - egyszerűEgyszerűMagyarTahoma/ CsoportmunkaSzámla sablon - klasszikus áfa nélkülKlasszikusMagyarTahoma/ Kategória besorolásokSzámla sablon - klasszikus éfa nélkülKlasszikusMagyarTahoma/ Kategória besorolásokSzámla sablon - klasszikus egysorosKlasszikusMagyarTahoma/ Kiegószitő eszközSzámla sablon - klasszikus egysorosKlasszikusMagyarTahoma/ Kiegószitő eszközSzámla sablon - klasszikus többnyelvű 1KlasszikusMagyarTahoma/ Kiegószitő eszközSzámla sablon - sajátKlasszikusMagyarTahoma/ KönyvelésSzétszerelési bizonylat - egyszerűEgyszerűMagyarTahoma/ Veröl árajánlat sablon - egyszerűEgyszerűMagyarTahoma/ UgyfikkzelésVeröl árajánlat sablon - egyszerűEgyszerűMagyarTahoma/ UgyfikkzelésVeröl árajánlat sablon - egyszerűEgyszerűMagyarTahoma/ UntylivántartásVeröl árajánlat sablon - egyszerűEgyszerűMagyarTahoma/ Veröl éredelés sablon - egyszerűEgyszerűMagyarTahoma/ Veről éredelés sablon - egyszerűEgyszerűMagyarTahoma/ Veről éredelés sablon - egyszerűEgyszerűMagyarTahoma/ Veről éredelés sablon - egyszerű többnyelvűEgyszerűMagyarTahoma/ Veről éredelés sablon - egyszerű többnyelvűEgyszerűMagyarTahoma/ Veről éredelés sab                                                                                                    | Részlegszám                                                          | Számla - keskeny                              |            | Keskeny     | Magyar   |               | Tahoma     |     |
| Szállítási zóna       Számla sablon - klasszikus       Klasszikus       Magyar       Tahoma         > Csoportmunka       Számla sablon - klasszikus áfa nélkül       Klasszikus       Magyar       Tahoma         > Kategória besorolások       Számla sablon - klasszikus égysoros       Klasszikus       Magyar       Tahoma         > Kategória besorolások       Számla sablon - klasszikus egysoros       Klasszikus       Magyar       Tahoma         > Naptár       Számla sablon - klasszikus többnyelvű 1       Klasszikus       Magyar       Tahoma         > Könyvelés       Szétmes sablon - saját       Klasszikus       Magyar       Tahoma         > Pérzügy       Szétszerelési bizonylat - egyszerű       Egyszerű       Magyar       Tahoma         > Ugyfélkezelés       Vevői árajánlat sablon - egyszerű többnyelvű       Egyszerű       Magyar       Tahoma         > Úgyfélkezelés       Vevői árajánlat sablon - egyszerű, összesítő sor nélkül       Egyszerű       Magyar       Tahoma         > Útnylivántartás       Vevői árajánlat sablon - egyszerű, összesítő sor nélkül       Egyszerű       Magyar       Tahoma         Vevői rendelés sablon - egyszerű, összesítő sor nélkül       Egyszerű       Magyar       Tahoma         Vevői rendelés sablon - egyszerű többnyelvű       Egyszerű       Magyar       Tahoma <td>Szállítási mód</td> <td>Számla sablon - egyszerű</td> <td></td> <td>Egyszerű</td> <td>Magyar</td> <td></td> <td>Tahoma</td> <td></td>                                                                                                    | Szállítási mód                                                       | Számla sablon - egyszerű                      |            | Egyszerű    | Magyar   |               | Tahoma     |     |
| > Csoportmunka       Számla sablon - klasszikus áfa nélkül       Klasszikus       Magyar       Tahoma         > Kategória besorolások       Számla sablon - klasszikus egysoros       Klasszikus       Magyar       Tahoma         > Naptár       Számla sablon - klasszikus többnyelvű 1       Klasszikus       Magyar       Tahoma         > Könyvelés       Számla sablon - klasszikus többnyelvű 1       Klasszikus       Magyar       Tahoma         > Pérzigy       Számla sablon - egyszerű       Egyszerű       Magyar       Tahoma         > Vervői árajánlat sablon - egyszerű       Egyszerű       Magyar       Tahoma         > Úgyfélkezelés       Vevői árajánlat sablon - egyszerű       Egyszerű       Magyar       Tahoma         > Útnyilvántartás       Vevői árajánlat sablon - egyszerű, összesítő sor nélkül       Egyszerű       Magyar       Tahoma         > Online számla letöltés       Vevői rendelés sablon - egyszerű többnyelvű       Egyszerű       Magyar       Tahoma                                                                                                    | Szállítási zóna                                                      | Számla sablon - klasszikus                    |            | Klasszikus  | Magyar   |               | Tahoma     |     |
| > Kategória besorolások       Számla sablon - klasszikus egysoros       Klasszikus       Magyar       Tahoma         > Naptár       Számla sablon - klasszikus többnyelvű 1       Klasszikus       Magyar       Tahoma         > Könyvelés       Számla sablon - saját       Klasszikus       Magyar       Tahoma         > Pénzügy       Számla sablon - saját       Klasszikus       Magyar       Tahoma         > Vervői árajánlat sablon - egyszerű       Egyszerű       Magyar       Tahoma         Vügyfélkezelés       Vevői árajánlat sablon - egyszerű többnyelvű       Egyszerű       Magyar       Tahoma         > Útylvikvintartás       Vevői árajánlat sablon - egyszerű, összestő sor nélkul       Egyszerű       Magyar       Tahoma         > Orline számla letöltés       Vevői rendelés sablon - egyszerű többnyelvű       Egyszerű       Magyar       Tahoma                                                                                                    | <ul> <li>Csoportmunka</li> </ul>                                     | Számla sablon - klasszikus áfa nélkül         |            | Klasszikus  | Magyar   |               | Tahoma     | 1   |
| > Kiegészítő eszköz     Számla sablon - klasszikus többnyelvű 1     Klasszikus     Magyar     Tahoma       > Naptár     Számla sablon - saját     Klasszikus     Magyar     Tahoma       > Könyvelés     Számla sablon - saját     Klasszikus     Magyar     Tahoma       > Pénzügy     Szétszerelési bizonylat - egyszerű     Egyszerű     Magyar     Tahoma       > Termék- és készletkezelés     Vevői árajánlat sablon - egyszerű többnyelvű     Egyszerű     Magyar     Tahoma       > Úgyfékezelés     Vevői árajánlat sablon - egyszerű többnyelvű     Egyszerű     Magyar     Tahoma       > Úthylivántartás     Vevői árajánlat sablon - egyszerű többnyelvű     Egyszerű     Magyar     Tahoma       Vevői rendelés sablon - egyszerű többnyelvű     Egyszerű     Magyar     Tahoma       Vevői rendelés sablon - egyszerű többnyelvű     Egyszerű     Magyar     Tahoma                                                                                                    | <ul> <li>Kategória besorolások</li> </ul>                            | Számla sablon - klasszikus egysoros           |            | Klasszikus  | Magyar   |               | Tahoma     |     |
| Naptar     Számla sablon - saját     Klasszikus     Magyar     Tahoma       > Könyvelés     Szétszerelési bizonylat - egyszerű     Egyszerű     Magyar     Tahoma       > Pénzügy     Vevői árajánlat sablon - egyszerű     Egyszerű     Magyar     Tahoma       > Ugyfélkezelés     Vevői árajánlat sablon - egyszerű többnyelvű     Egyszerű     Magyar     Tahoma       > Útnylívántartás     Vevői árajánlat sablon - egyszerű, összesítő sor nélkül     Egyszerű     Magyar     Tahoma       > Online számla letöltés     Vevői rendelés sablon - egyszerű többnyelvű     Egyszerű     Magyar     Tahoma                                                                                                    | <ul> <li>Kiegészítő eszköz</li> </ul>                                | Számla sablon - klasszikus többnyelvű 1       |            | Klasszikus  | Magyar   |               | Tahoma     |     |
| > Konyveles     Szétszerelési bizonylat - egyszerű     Egyszerű     Magyar     Tahoma       > Pénzügy     Vevői árajánlat sablon - egyszerű     Egyszerű     Magyar     Tahoma       > Ugyfélkezelés     Vevői árajánlat sablon - egyszerű többnyelvű     Egyszerű     Magyar     Tahoma       > Útnylívántartás     Vevői árajánlat sablon - egyszerű, összesítő sor nélkül     Egyszerű     Magyar     Tahoma       > Online számla letöltés     Vevői rendelés sablon - egyszerű többnyelvű     Egyszerű     Magyar     Tahoma       Vevői rendelés sablon - egyszerű többnyelvű     Egyszerű     Magyar     Tahoma                                                                                                    | <ul> <li>Naptár</li> </ul>                                           | Számla sablon - saját                         |            | Klasszikus  | Magyar   |               | Tahoma     | n n |
| <ul> <li>v Perugyy</li> <li>V Vevői árajánlat sablon - egyszerű</li> <li>V Vevői árajánlat sablon - egyszerű</li> <li>V Vevői árajánlat sablon - egyszerű többnyelvű</li> <li>V Vevői árajánlat sablon - egyszerű</li> <li>V Vevői árajánlat sablon - egyszerű, összesítő sor nélkül</li> <li>V Vevői árajánlat sablon - egyszerű</li> <li>V Vevői árajánlat sablon - egyszerű</li> <li>V Vevői árajánlat sablon - egyszerű</li> <li>V Vevői árajánlat sablon - egyszerű</li> <li>V Vevői árajánlat sablon - egyszerű</li> <li>V Vevői rendelés sablon - egyszerű</li> <li>V Vevői rendelés sablon - egyszerű</li> <li>V Vevői rendelés sablon - egyszerű</li> <li>V Vevői rendelés sablon - egyszerű</li> <li>V Vevői rendelés sablon - egyszerű</li> <li>V Vevői rendelés sablon - egyszerű</li> <li>V Vevői rendelés sablon - egyszerű</li> <li>V Vevői rendelés sablon - egyszerű</li> <li>V Vevői rendelés sablon - egyszerű</li> <li>V Vevői rendelés sablon - egyszerű</li> <li>Vevői rendelés sablon - egyszerű</li> <li>Vevői rendelés sablon - egyszerű</li></ul> | <ul> <li>Konyveles</li> </ul>                                        | Szétszerelési bizonylat - egyszerű            |            | Egyszerű    | Magyar   |               | Tahoma     |     |
| <ul> <li>Vervői árajánlat sablon - egyszerű többnyelvű Egyszerű Magyar Tahoma</li> <li>Úgyfélkezelés</li> <li>Vevői árajánlat sablon - egyszerű, összesítő sor nélkül Egyszerű Magyar Tahoma</li> <li>Online számla letöltés</li> <li>Vevői rendelés sablon - egyszerű többnyelvű Egyszerű Magyar Tahoma</li> </ul>                                                                                                    | <ul> <li>Penzugy</li> <li>Termék és készletkezelés</li> </ul>        | Vevői árajánlat sablon - egyszerű             |            | Egyszerű    | Magyar   |               | Tahoma     |     |
| V projekticzce za produktaczka     Vevől árajánlat sablon - egyszerű, összesítő sor nélkül     Egyszerű     Magyar     Tahoma       V Dnline számla letöltés     Vevől rendelés sablon - egyszerű     Egyszerű     Magyar     Tahoma       Vevől rendelés sablon - egyszerű többnyelvű     Egyszerű     Magyar     Tahoma                                                                                                    | <ul> <li>Fermek- es keszletkezeles</li> <li>Ügyfálkazalás</li> </ul> | Vevői árajánlat sablon - egyszerű többnyelv   | ű          | Egyszerű    | Magyar   |               | Tahoma     |     |
| <ul> <li>&gt; Online számla letöltés</li> <li>Vevői rendelés sablon - egyszerű</li> <li>Egyszerű</li> <li>Magyar</li> <li>Tahoma</li> <li>Vevői rendelés sablon - egyszerű többnyelvű</li> <li>Egyszerű</li> <li>Magyar</li> <li>Tahoma</li> </ul>                                                                                                    | <ul> <li>Útovilvántartás</li> </ul>                                  | Vevői árajánlat sablon - egyszerű, összesítő  | sor nélkül | Egyszerű    | Magyar   |               | Tahoma     |     |
| Vevői rendelés sablon - egyszerű többnyelvű Egyszerű Magyar Tahoma                                                                                                    | <ul> <li>Online számla letöltés</li> </ul>                           | Vevői rendelés sablon - egyszerű              |            | Egyszerű    | Magyar   |               | Tahoma     |     |
|                                                                                                    |                                                                      | Vevői rendelés sablon - egyszerű többnyelvi   | ï          | Egyszerű    | Magyar   |               | Tahoma     |     |
|                                                                                                    |                                                                      |                                               |            |             |          |               |            |     |

Válasszuk ki az általunk használt számla sablonunkat. (Ha nem tudjuk melyik az, akkor kezdjünk el írni egy számlát, és a jobb felső sarokban meg fogjuk találni) Ha a Saját profilon belül az alábbit látjuk akkor minden rendben van a beállításokkal:

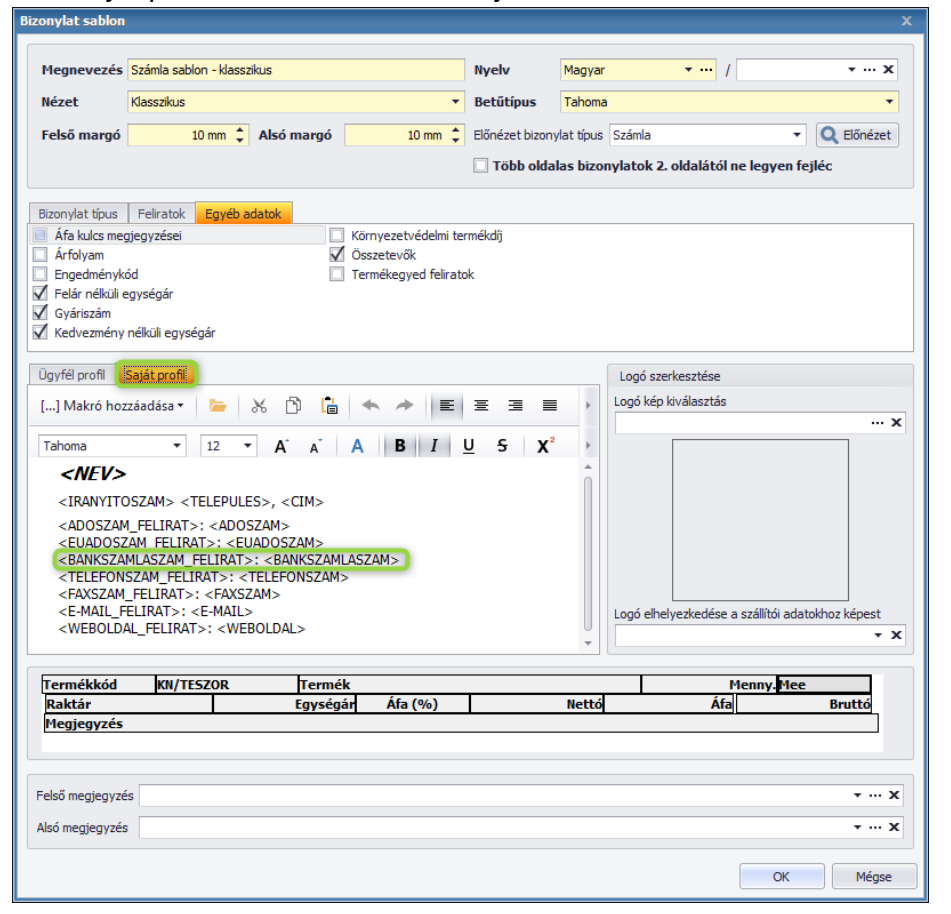

- 5. Ha a makró nem megfelelő akkor pótoljuk, az alábbi módon
  - a. Ha a teljes makró sor hiányzik, akkor keressük meg a bankszámlaszámunknak a megfelelő helyet a sablonon, kattintsunk oda, és a Makró hozzáadása gombbal válasszuk ki a <BANKSZAMLASZAM\_FELIRAT> majd a <BANKSZAMLASZAM> lehetőségeket:

| Bizonylat sablon                                                                                          |                                                                       |            |                                                                |                    |                | x                                                |
|----------------------------------------------------------------------------------------------------|-----------------------------------------------------------------------|------------|----------------------------------------------------------------|--------------------|----------------|--------------------------------------------------|
| Megnevezés<br>Nézet                                                                                       | Számla sablon - klassz<br>Klasszikus                                  | ikus       | •                                                              | Nyelv<br>Betűtípus | Magya<br>Tahom | ar • • • · · · X                                 |
| Felső margó                                                                                               | 10 mm *                                                               | Alsó margó | 10 mm *                                                        | Flőnézet bizony    | vlat típus     | s Számla                                         |
| i ciso margo                                                                                              | 20 100 4                                                              | ruse marge | 20 1111 4                                                      | Több olda          | las bizo       | onylatok 2. oldalától ne legyen fejléc           |
| Bizonylat típus<br>Áfa kulcs meg<br>Árfolyam<br>Engedményka<br>Felár nélküli e<br>Gyáriszám<br>Kedvezmény | Feliratok Egyéb a<br>gjegyzései<br>ód<br>egységár<br>nélküli egységár | datok      | Környezetvédelmi ter<br>  Összetevők<br>  Termékegyed felirato | rmékdíj<br>ok      |                |                                                  |
| Ügyfél profil                                                                                             | Saját profil                                                          |            |                                                                |                    |                | Logó szerkesztése                                |
| [] Makró hoz                                                                                              | zzáadása 🔹 🔚 📛                                                        | x 🗅 븝      | <ul> <li>★ </li> </ul>                                         |                    | Þ              | Logó kép kiválasztás                             |
| ADOSZA                                                                                                    | M                                                                     |            |                                                                |                    |                | ··· X                                            |
| ADOSZAI                                                                                                   | M_FELIRAT                                                             |            | ADI                                                            |                    | P              |                                                  |
| BANK                                                                                                    |                                                                       |            |                                                                |                    |                |                                                  |
| BANK_FE                                                                                                   | LIRAT                                                                 |            |                                                                |                    |                |                                                  |
| BANKSZA                                                                                                   | AMLA_BLOKK                                                            |            |                                                                |                    |                |                                                  |
| BANKSZA                                                                                                   | AMLAIBAN_BLOKK                                                        |            |                                                                |                    |                |                                                  |
| BANKSZA                                                                                                   | AMLANEV_BLOKK                                                         |            |                                                                |                    |                |                                                  |
| BANKSZA                                                                                                   | AMLASWIFT_BLOKK                                                       |            |                                                                |                    | U              | Logo einelyezkedese a szallítol adatoknoz kepest |
| BANKSZA                                                                                                   | AMLASZAM                                                              |            |                                                                |                    | *              |                                                  |
| BANKSZA                                                                                                   | AMLASZAM_FELIRAT                                                      |            | k                                                              |                    |                | Menny. Mee                                       |
| CEGJEGY                                                                                                   | ZEKSZAM                                                               |            | ir Áfa (%)                                                     |                    | Nettó          | ó Áfa Bruttó                                     |
| CEGJEGY                                                                                                   | ZEKSZAM_FELIRAT                                                       |            |                                                                |                    |                |                                                  |
| CIM                                                                                                    |                                                                       |            |                                                                |                    |                |                                                  |
| CIM_FELI                                                                                                  | RAT                                                                   |            |                                                                |                    |                | • ··· x                                          |
| CIM_MEG                                                                                                   | GNEVEZES                                                              |            |                                                                |                    |                | • ··· X                                          |
| CSOPOR                                                                                                    | TAZONOSITO                                                            |            |                                                                |                    |                |                                                  |
| CSOPOR                                                                                                    | TAZONOSITO_FELIRA                                                     | т          |                                                                |                    |                | OK Mégse                                         |
| EGVERAD                                                                                                   | NTOK                                                                  |            |                                                                |                    |                |                                                  |

 b. Ha szeretnénk a megjelenést szebbé tenni, akkor abban az esetben a <BANKSZAMLASZAM\_FELIRAT> után üssünk egy ':'-ot és egy szóközt.

Több bankszámlaszám esetén a sablonok makrózása máshogyan történik.

1. A banki adatoknál adjuk meg az összes bankszámlánkat: Banki adatok

| <b>+</b> ú | Új (F7) 🥻  | ዾ Módosítá     | is (F8) 🗙 Lomtárk | oa helyezés 💿 Alapértelmezet | t nézet                                 |       |                 |
|------------|------------|----------------|-------------------|------------------------------|-----------------------------------------|-------|-----------------|
| Húzza      | ide az osz | lop fejlécet a | csoportosításhoz  |                              |                                         |       | ۶               |
| Kód        | Név        | Bank 🔺         | Számlatulajdonos  | Bankszámla                   | IBAN                                    | Swift | Alapértelmezett |
| HUF        | HUF        |                |                   | 11111111-1111111-11111111    |                                         |       | $\checkmark$    |
| EUR        | EUR        |                |                   | 22222222-2222222-22222222    | HU3222222222222222222222222222222222222 | HUHB  |                 |

2. Ezután a sablonokon a <BANKSZAMLASZAM\_FELIRAT>: <BANKSZAMLASZAM> sor végére kattintva töröljük vissza a kettőspontig:

| Bizonylat sablon                                                                                                    |                                                                                                    |                 |                      |                               | - <u>J</u> . |                                     | x                   |
|----------------------------------------------------------------------------------------------------|----------------------------------------------------------------------------------------------------|-----------------|----------------------|-------------------------------|--------------|-------------------------------------|---------------------|
|                                                                                                    |                                                                                                    |                 |                      |                               |              |                                     |                     |
| Megnevezés                                                                                                    | Számla sablon - klassz                                                                                           | rikus           |                      | Nyelv                         | Magyar       | <b>▼</b> … /                        | <b>→</b> … <b>x</b> |
| Nézet                                                                                                    | Klasszikus                                                                                                    |                 | •                    | Betűtípus                     | Tahoma       |                                     | •                   |
| Felső margó                                                                                                    | 10 mm 🌻                                                                                                    | Alsó margó      | 10 mm 🌲              | Előnézet bizon                | ylat típus   | Számla 🔻                            | Q Előnézet          |
|                                                                                                    |                                                                                                    |                 |                      | 🗌 Több olda                   | las bizor    | ylatok 2. oldalától ne legyen fe    | ejléc               |
| Bizonylat típus                                                                                                    | Eeliratok Equébia                                                                                                | datok           |                      |                               |              |                                     |                     |
| Áfa kulcs meg                                                                                                    | jegyzései                                                                                                    |                 | Környezetvédelmi ter | mékdíj                        |              |                                     |                     |
| Arfolyam                                                                                                    |                                                                                                    | $\checkmark$    | Összetevők           |                               |              |                                     |                     |
| Engedményk                                                                                                    | ód                                                                                                    |                 | Termékegyed felirato | k                             |              |                                     |                     |
| Felár nélküli e                                                                                                    | egységár                                                                                                    |                 |                      |                               |              |                                     |                     |
| Gyariszam                                                                                                    | nélküli egységár                                                                                                 |                 |                      |                               |              |                                     |                     |
| Redveziterty                                                                                                    | neixali egysegai                                                                                                 |                 |                      |                               |              |                                     |                     |
| Ügyfél profil                                                                                                    | Saját profil                                                                                                    |                 |                      |                               |              | Logó szerkesztése                   |                     |
| [] Makró hoz                                                                                                    | záadása 🔻 🔚                                                                                                    | ኤ 🗅 븝           | 🔦 🥕 🔳                | X 3 8                         | •            | Logó kép kiválasztás                |                     |
| Tahoma                                                                                                    | <b>•</b> 9 •                                                                                                    | Α΄ Δ΄           | ABI                  | U <del>S</del> X <sup>2</sup> | +            |                                     | ··· x               |
| <nev></nev>                                                                                                    |                                                                                                    |                 |                      | 7                             | *            |                                     |                     |
| <iranyito< th=""><td>)<br/>SZAM&gt; <telepule< td=""><td>S&gt;, <cim></cim></td><td></td><td></td><td></td><td></td><td></td></telepule<></td></iranyito<>                    | )<br>SZAM> <telepule< td=""><td>S&gt;, <cim></cim></td><td></td><td></td><td></td><td></td><td></td></telepule<> | S>, <cim></cim> |                      |                               |              |                                     |                     |
| <ados7am< th=""><td>1 FELTRAT&gt;: &lt; ADO</td><td>57AM&gt;</td><td></td><td></td><td></td><td></td><td></td></ados7am<>                                                     | 1 FELTRAT>: < ADO                                                                                                | 57AM>           |                      |                               |              |                                     |                     |
| < EUADOS7                                                                                                    | AM_FELTRAT>: <fl< td=""><td>IADOSZAM&gt;</td><td>_</td><td></td><td></td><td></td><td></td></fl<>                | IADOSZAM>       | _                    |                               |              |                                     |                     |
| < BANKSZAI                                                                                                    | MLASZAM_FELIRAT>                                                                                                 |                 |                      |                               |              |                                     |                     |
| <faxszam< th=""><td>FELIRAT&gt;: &lt; FAXSZ</td><td>ZAM&gt;</td><td>•</td><td></td><td></td><td></td><td></td></faxszam<>                                                     | FELIRAT>: < FAXSZ                                                                                                | ZAM>            | •                    |                               |              |                                     |                     |
| <e-mail_f< th=""><td>ELIRAT&gt;: <e-mail></e-mail></td><td>&gt;</td><td></td><td></td><td></td><td>Logó elhelyezkedése a szállítói ada</td><td>tokhoz képest</td></e-mail_f<> | ELIRAT>: <e-mail></e-mail>                                                                                       | >               |                      |                               |              | Logó elhelyezkedése a szállítói ada | tokhoz képest       |
| <webold4< th=""><td>AL_FELIRAT&gt;: <we< td=""><td>BOLDAL&gt;</td><td></td><td></td><td>Ţ</td><td></td><td>- x</td></we<></td></webold4<>                                     | AL_FELIRAT>: <we< td=""><td>BOLDAL&gt;</td><td></td><td></td><td>Ţ</td><td></td><td>- x</td></we<>               | BOLDAL>         |                      |                               | Ţ            |                                     | - x                 |
|                                                                                                    |                                                                                                    |                 |                      |                               |              |                                     |                     |
| Termékkód                                                                                                    | KN/TESZOR                                                                                                    | Termé           | (                    |                               |              | Menny. Mee                          |                     |
| Raktár                                                                                                    |                                                                                                    | Egységá         | n Afa (%)            |                               | Nettó        | Afa                                 | Bruttó              |
| Megjegyzés                                                                                                    |                                                                                                    |                 |                      |                               |              |                                     |                     |
|                                                                                                    |                                                                                                    |                 |                      |                               |              |                                     |                     |
| Felső meaieavzé                                                                                                    | s                                                                                                    |                 |                      |                               |              |                                     | • ··· X             |
| Al-4                                                                                                    |                                                                                                    |                 |                      |                               |              |                                     |                     |
| Also megjegyzes                                                                                                    |                                                                                                    |                 |                      |                               |              |                                     | • ··· X             |
|                                                                                                    |                                                                                                    |                 |                      |                               |              | ОК                                  | Mégse               |
|                                                                                                    |                                                                                                    |                 |                      |                               |              |                                     |                     |

- 3. A kettőspont után érdemes szóközt tenni, hogy a bankszámlaszám jobban elválasztódjon a nyomtatási képen.
- 4. Ezután kattintsunk a Makró hozzáadása gombra, és válasszuk ki a BANKSZAMLASZAM makrót:

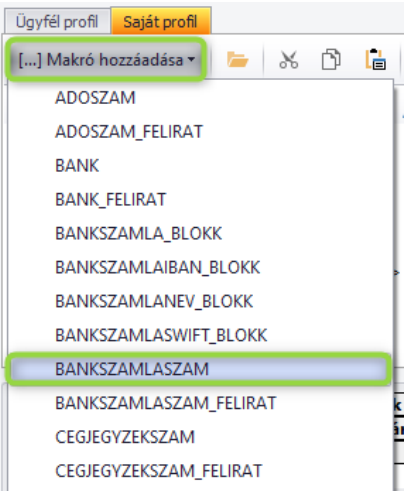

5. A felugró Banki adatok kiválasztása ablakban válasszuk ki, hogy melyik számlaszámunkat szeretnénk megjeleníteni az adott sablonon, majd kattintsunk az OK gombra.

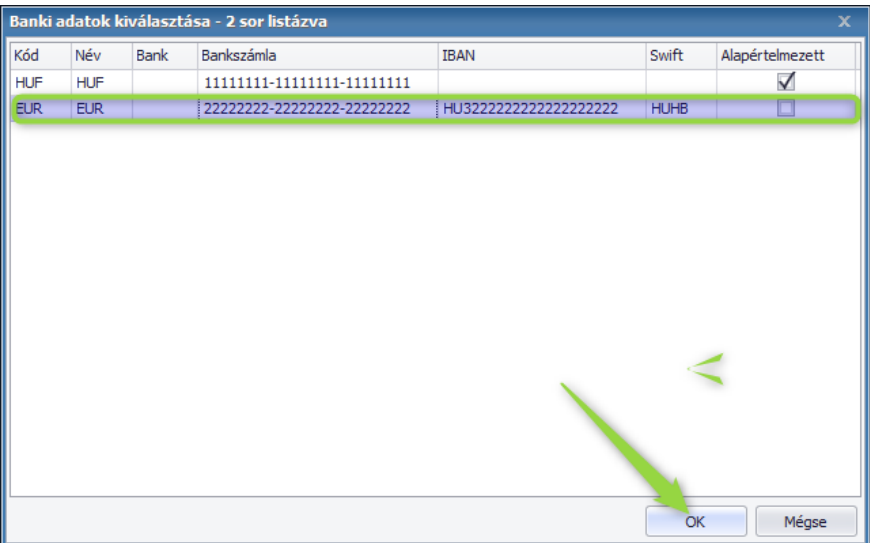

6. Ezután a sablonon megjelenik a <BANKSZAMLASZAM> makró a kiválasztott számlaszámra hivatkozva:

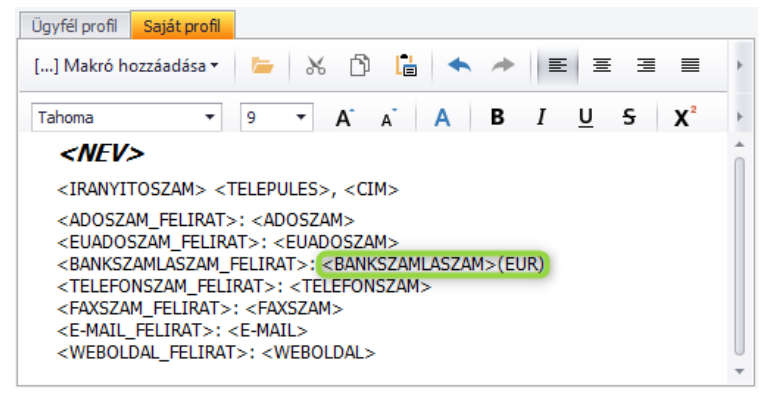

7. Mentse el a sablont a jobb alsó sarokban lévő OK gombbal:

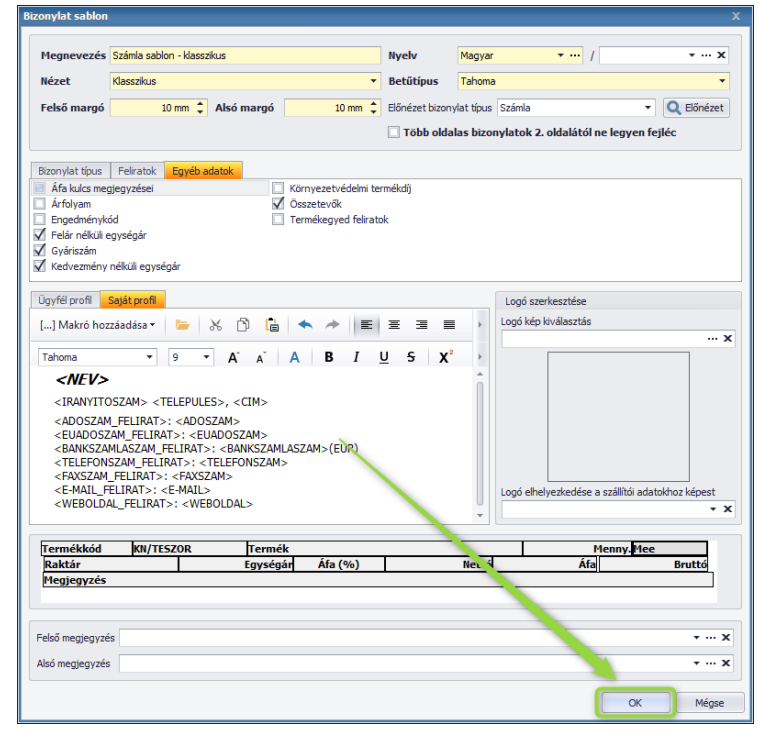

8. IBAN szám esetén a folyamat ugyanez, a különbség annyi, hogy ott a bankszámlaszám makró helyett az IBAN makrót válasszuk ki.